# **ARMD Test Data Portal (ATDP)**

# Overview

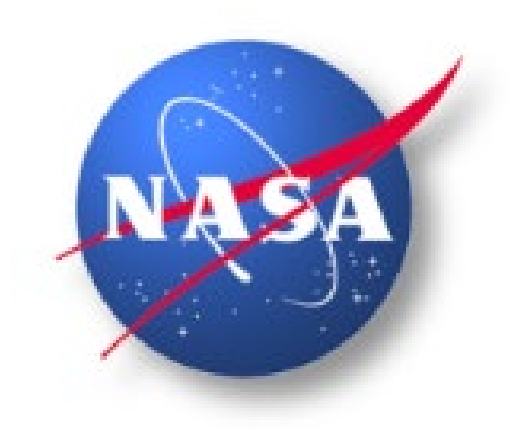

June 06, 2023

David Yergensen – ATDP Data Management Lead Analytical Mechanics Associates (AMA)

Minh Luu – ATDP Asset Manager

### Agenda

NASA

- Introduction to ATDP
- $\circ$  System Access
- Project On-Boarding
- Overview of ATDP Pages
- $\circ\,$  ATDP 'live' Demo
- $\circ$  Summary | Q & A

Please note the ARMD Flight Data Portal (AFDP) is being renamed to the ARMD Test Data Portal (ATDP). However, some slides still show the old AFDP name.

# Introduction

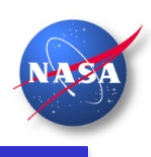

#### PROBLEM

NASA Aeronautical Research Mission Directorate (ARMD) decided that NASA Aeronautics needed a better way to collect and distribute data from tests.

Data in the form of electronic documents, pictures, audio recordings, video and more are lost or effectively unavailable through the following:

- $_{\odot}\,$  The use of personal, organization, and a variety of cloud data stores
- $_{\odot}\,$  The use of removable drives and media for long term storage
- $\circ~\mbox{Inconsistent}$  retention policies
- Inconsistent naming conventions
- Insufficient metadata
- Inconsistent information control and security

# Introduction – What is ATDP?

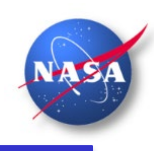

The ARMD Test Data Portal (ATDP) is a data archive that allows NASA personnel to remotely *upload* and register ARMD test data, as well as to quickly *search*, *access*, *extract*, and *download* test data for further analysis.

- ATDP is a secure system, authorized to store Controlled Unclassified Information (CUI) data.
- ATDP Login requires multi-factor authentication.
- ATDP is a replacement for the NASA Flight Data Archive (FDAS) system.
- ATDP currently supports HDF5 data
- ATDP will support of other test data formats such as pdf, docx, csv, yaml, TIFF, JPEG, PNG, Raw, MP4, WAV, etc.

#### **ATDP Operational View**

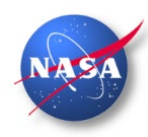

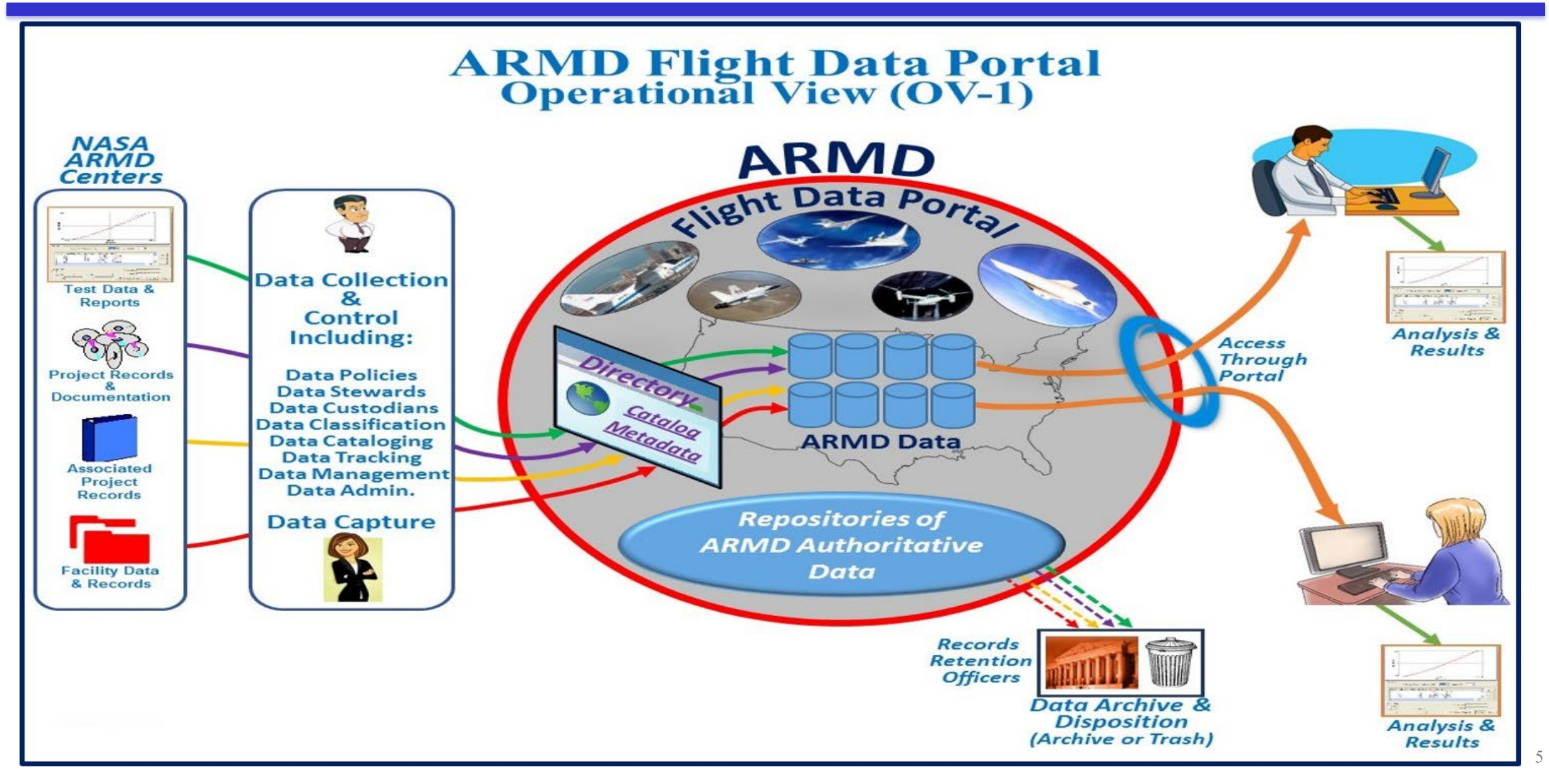

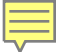

# **System Access**

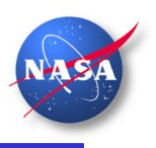

- All user functions are through a web-based Graphical User Interface (GUI) called Portal User Interface (PUI).
- ATDP implements **Role Based Access Control (RBAC)** via user account membership to *groups* and *roles*.
  - **Groups** ATDP has identified the following types of groups
  - **Project** This group type is used to identify users for a specific Project of Record
  - Specific This group type is used to identify users (within the project) to receive access to CUI parameter data
  - Facility This group type is used to identify users in a test facility or laboratory
  - Global This is a specialized group type (used to identify basic users, AFDP Admin, and AFDP Data Custodian)

Roles – ATDP has identified the following types of roles

- Basic User All users receive this role. It grants access to ATDP, the Dashboard, the Search page, and the Help & Support page
- Data Steward This role grants permissions to access the Parameter Access Rights Handling (PARH) Registration page
   Note: A PARH file defines all parameters (and derived parameters) to be used during testing, assign CUI markings, and assign access rights to CUI parameters.
- **Data Producer** This role grants permissions to access the Event Registration page and is assigned to users who will be responsible for loading test data files (HDF5) and registering test events for a project
- **Project-Level** This role grants permission to the Time Slice Creation page and the Time Slice Management page. It is assigned to users who will be accessing test event data for Time Slice download and analysis
- **Project-Specific-Access** This additional role is granted to project-level users who require access to perform Time Slice analysis on CUI parameter data
- ATDP is a secure system, authorized to store CUI data. Login requires multi-factor authentication.

#### **ATDP Demonstration**

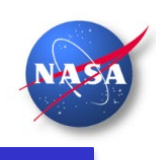

### DEMO

*Note:* During the live demonstration, Controlled Unclassified Information (CUI) marks are displayed for example only. No actual CUI data will be displayed/accessed!

### **Overview of ATDP pages**

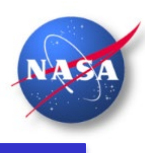

- o Dashboard
- Navigating ATDP
- Help & Support
- Facet Search
- Time Slice Creation
- Parameter Access Handling Rights (PARH) Registration
- Event Registration

*Note:* Controlled Unclassified Information (CUI) marks that appear within the ATDP system screenshots are for illustrative purposes only. No actual CUI data is contained in these examples.

# **Navigating ATDP**

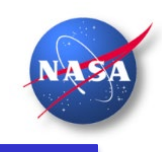

Clicking the hamburger icon will expand/collapse the ATDP Menu.

- The ATDP Menu provides access to various ATDP pages.
- These pages are permissioned for access.

#### Menu

- A Dashboard
- AFDP Help & Support

≡ /\FDP Dashboard 🏼

- 🖽 Admin
- **Q** Search
- U Time Slice Creation
- Time Slice Manager
- PARH Registration
- Event Info. Registration

#### Dashboard

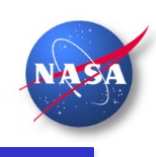

Upon successful login to ATDP [<u>ATDP Training</u>], the Dashboard will display.

- The **Registered Flight Events** widget displays test events for projects of which the user is a member.
- The **Time Slice Requests** widget displays status of time slice requests and the ability to download time slice requests.
- The **Status** widget displays information to Data Stewards and Data Producers, regarding PARH Registration and Event Registration status.

| poard 😴                     |                        |                               |            |           |                      |                      |                       |                 |                           |                                 | Yerge                                                                                       | ensen, N                   |
|-----------------------------|------------------------|-------------------------------|------------|-----------|----------------------|----------------------|-----------------------|-----------------|---------------------------|---------------------------------|---------------------------------------------------------------------------------------------|----------------------------|
| s from last 👻               |                        |                               |            |           |                      |                      |                       |                 |                           |                                 |                                                                                             |                            |
| Re                          | gistered Flight Events |                               | <b>B</b> I |           |                      |                      | Ti                    | ime Slice Req   | Jests                     |                                 |                                                                                             |                            |
| VTPE DATR_TEST FLL_TEST LBF | O SIM_TEST Options     |                               |            | Available | for Download         | rocessing F          | ailed Expired         | Downloaded      |                           |                                 |                                                                                             |                            |
|                             |                        |                               |            | Slice R   | equest Name          | Requeste             | d Up                  | dated           | Keyword                   | is                              | Notes                                                                                       |                            |
| / - 0002 🔒                  |                        | Wed, Aug 17 2022 10:06:52:873 |            | SIM 00    | 0 HIV SlicePacka     | Wed, Aug             | 17 2022 We            | ed, Aug 17 2022 | subproje                  | ctAcronym:                      | Failed to Download                                                                          | *                          |
| oject of Record: LBFD       | Experiment ID: 0001    |                               |            |           |                      | 14:17:15:0           | 14                    | :20:40:731      | SOFIA                     |                                 | HDF5 file                                                                                   |                            |
| tform ID: N859NA            | Test Phase: 1          |                               |            |           |                      |                      |                       |                 |                           |                                 |                                                                                             |                            |
| ST - 0007 🔒                 |                        | Wed, Aug 17 2022 10:11:42:525 |            |           |                      |                      |                       |                 |                           |                                 |                                                                                             |                            |
| Project of Record: LBFD     | Experiment ID: 0005    |                               |            |           |                      |                      |                       |                 |                           |                                 |                                                                                             |                            |
| tform ID: N859NA            | Test Phase: 6          |                               |            |           |                      |                      |                       |                 |                           |                                 |                                                                                             |                            |
| ST - 0008                   |                        | Wed, Aug 17 2022 10:12:09:747 |            |           |                      |                      |                       |                 |                           |                                 |                                                                                             |                            |
| Project of Record: LBFD     | Experiment ID: 0005    |                               |            |           |                      |                      |                       | Status          |                           |                                 |                                                                                             |                            |
| tform ID: N859NA            | Test Phase: 6          |                               |            | Show 10   | entries              |                      |                       |                 |                           | Sea                             | rch:                                                                                        |                            |
| IM - 0001 🔒                 |                        | Wed, Aug 17 2022 10:12:49:834 |            | auid ≑    | Requested ≑          | Updated 🗘            | Туре 🖨                | Status 🖨        | Keywords ≑                | Notes                           |                                                                                             |                            |
| Project of Record: LBFD     | Experiment ID: 0001    |                               |            | 1         | Wed Aug 17           | Wed Aug 17           |                       |                 |                           | Server threw a<br>a system admi | i Validation Exception; plea<br>inistrator. Validation Failed:                              | se con                     |
| atform ID: N859NA           | Test Phase: 1          |                               |            | myergens  | 2022<br>11:35:50:204 | 2022<br>11:35:51:083 | EventInfoRegistration | FAILED          | ProjectOfRecord:<br>SOFIA | columnNumbe<br>SOFIA-Phase-     | XParseException; lineNuml<br>er: 48; cvc-datatype-valid.1<br>II' is not a valid value of ur | oer: 68<br>.2.3:<br>ion tu |
| T - 0014 🔒                  |                        | Wed, Aug 17 2022 10:14:40:546 |            |           |                      |                      |                       | _               |                           | 'acronymValue                   | es_union'.                                                                                  |                            |
| Project of Record: LBFD     | Experiment ID: 0010    | -                             |            | myergens  | 2022 vved, Aug 17    | wed, Aug 17<br>2022  | EventInfoRegistration | COMPLETE        | ProjectOfRecord:<br>AVTPE | null Complete                   | d event registration for rec<br>6-470e-b7c3-8f0487a6126                                     | uest:<br>1                 |
| latform ID: N859NA          | Test Phase: 12         |                               |            | l         | 10:21:42:297         | 10:28:05:277         |                       |                 |                           |                                 |                                                                                             |                            |
|                             |                        |                               | 1          |           | Wed, Aug 17          | Wed, Aug 17          |                       |                 |                           |                                 |                                                                                             |                            |

### Help & Support

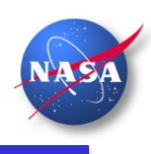

|                                                                                                    | Y                                                                                                    | ergensen, Michae |  |  |  |  |  |  |
|----------------------------------------------------------------------------------------------------|----------------------------------------------------------------------------------------------------|------------------|--|--|--|--|--|--|
| le of Contents                                                                                                    | AFDP Training                                                                                                    |                  |  |  |  |  |  |  |
| <ul> <li>AFDP Training</li> <li>AFDP Users</li> <li>Project On-Boarding Process</li> <li>Role Based Access Control (RBAC)</li> <li>Roles</li> <li>Dashboard</li> <li>Eacet Search Page</li> </ul>                                                                    | AFDP Users                                                                                                    |                  |  |  |  |  |  |  |
|                                                                                                    | Project On-Boarding Process                                                                                                    | ^                |  |  |  |  |  |  |
|                                                                                                    | This document provides step-by-step instructions for on-boarding a new project of record to the AFDP. This document must be completed by a p before a new project of record can begin using the AFDP system. | project POC      |  |  |  |  |  |  |
| PARH Registration                                                                                                    | Role Based Access Control (RBAC) Roles                                                                                                    | ~                |  |  |  |  |  |  |
| Time Slice Creation                                                                                                    | Dashboard                                                                                                    | ~                |  |  |  |  |  |  |
| <ul> <li>AFDP Metadata Specification (AMS)</li> <li>PARH Specification</li> <li>AFDP Administrators</li> <li>Admin Documentation<br/>PARH for Data Custodians<br/>Role-Based Access Control (RBAC)</li> <li>AFDP User Request Forms<br/>User Request Form</li> </ul> | Facet Search Page                                                                                                    | ~                |  |  |  |  |  |  |
|                                                                                                    | PARH Registration                                                                                                    | ~                |  |  |  |  |  |  |
|                                                                                                    | Event Info. Registration                                                                                                    | ~                |  |  |  |  |  |  |
|                                                                                                    | Time Slice Creation page                                                                                                    | ~                |  |  |  |  |  |  |
| Admin and Data Custodian Request<br>Form                                                                                                    | AFDP Metadata Specification (AMS)                                                                                                    | ~                |  |  |  |  |  |  |
| AFDP Support<br>AFDP Discrepancy Reporting System                                                                                                    | Parameter Access Rights Handling (PARH) Specification                                                                                                    | ~                |  |  |  |  |  |  |
| Frequently Asked Questions                                                                                                    | AFDP Administrators                                                                                                    |                  |  |  |  |  |  |  |
|                                                                                                    | AFDP User Request Forms                                                                                                    |                  |  |  |  |  |  |  |
|                                                                                                    | AFDP User Request Form                                                                                                    | ~                |  |  |  |  |  |  |

This system contains CUI

The ATDP Help & Support page is accessible by all AFDP users. It provides access to the following:

- ATDP Training Access to all user guides.
   Video tutorials will be available soon!
- ATDP Support Link to submit questions to AFDP via email.
- Frequently Asked Questions This section contains FAQs.
- ATDP Enhancement Requests and Issue Reporting – This explains how to report bugs, issues and requests for enhancement.

#### **Facet Search**

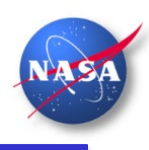

All users can search for registered test events (for any project of record) and see the results.

• A user must be a member of the project in order to access the data.

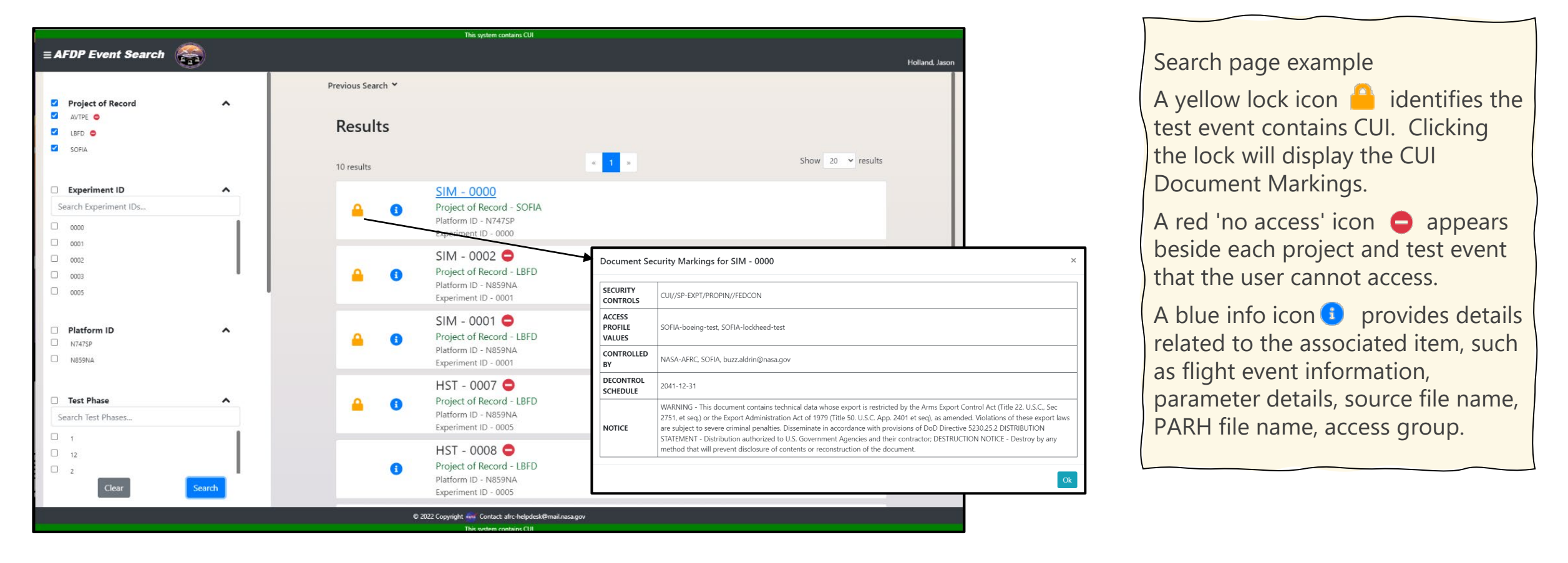

## **Time Slice Creation**

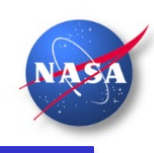

The Time Slice Creation page allows a user to search for test events by Project of Record, Experiment ID, Platform ID, Test Phase, Op Type and Op Number. Results will only display parameters related to the test event (and for a project) the user has permissions to access. Users can select the parameters and identify other details for the time slice they wish to create.

| This system contains CUI        |                        |                        |                        |    |                |                    |                         |                    |                  |                           |                    |
|---------------------------------|------------------------|------------------------|------------------------|----|----------------|--------------------|-------------------------|--------------------|------------------|---------------------------|--------------------|
| ≡ Time                          | Slice Crea             | tion 🤮                 |                        |    |                |                    |                         |                    |                  |                           | Yergensen, Michael |
|                                 |                        |                        |                        |    |                |                    |                         |                    |                  |                           |                    |
| Proj                            | ect of Record:         | SOFIA                  |                        | Se | et Default Dat | a Alignment Me     | thod                    |                    |                  | Zulu 🔫                    |                    |
| Expe                            | eriment Id:            | 0000                   |                        |    |                |                    |                         |                    | Event Start Date | 2020-02-25T01:05:52.3271Z |                    |
| Platf                           | form Id:               | N747SP                 |                        |    |                | None               |                         | Hold Last Value    | Event End Date   | 2020-02-25T01:08:02.3371Z |                    |
| Test                            | Phase:                 | Simulation             |                        |    |                |                    |                         |                    |                  |                           |                    |
| Op Type: SIM Set Sync Parameter |                        |                        |                        |    |                | Desired Start Date | Enter Start Date        |                    |                  |                           |                    |
| Opt                             | Number:                | 0000                   |                        |    |                |                    |                         |                    | Desired End Date | Enter End Date            |                    |
|                                 | Para                   | meter Search           | Clear Fields           |    |                |                    |                         |                    |                  |                           |                    |
|                                 |                        |                        |                        |    |                |                    |                         |                    | Slice/File Name  | Enter Slice/File Name     |                    |
| Search fi                       | Iter:                  |                        |                        |    | Search filt    | er:                |                         |                    | Save Slice       | Clear                     |                    |
|                                 |                        |                        |                        |    |                |                    |                         |                    | Slice Names      | Z Show Available from     | n Database         |
|                                 | Parameter <del>-</del> | Description =          | Source =               |    | -              | Parameter Ŧ        | Description =           | Interpolation      |                  |                           |                    |
|                                 | roll_stick             | Cs.out.roll_stick      | Sim_SOFIA_Test_100Hz   |    |                | pitch_stick        | Cs.out.pitch_stick      | DEFAULT (NONE) V   |                  |                           |                    |
|                                 | roll_trim              | Cs.cntrls.roll_trim    | Sim_SOFIA_Test_100Hz 0 |    |                | pitch_trim         | Cs.cntrls.pitch_trim    | DEFAULT (NONE) 🗸 🛛 |                  |                           |                    |
|                                 | thrust_all             | Eng.thrust             | Sim_SOFIA_Test_100Hz   | Ð  |                | q                  | "Body axis pitch        | DEFAULT (NONE) 🗸 🕚 | -                |                           | _                  |
| 0                               | yaw_trim               | Cs.cntrls.yaw_trim     | Sim_SOFIA_Test_100Hz 8 |    |                |                    | rate"                   |                    |                  |                           |                    |
|                                 | alp 🔒                  | "Angle of              | Sim SOFIA Test CUI 20  |    |                | qbar               | "Dynamic                | DEFAULT (NONE) 🗸 3 | Package Name:    | Enter Package Name        |                    |
|                                 |                        | attack"                |                        |    |                | CUI//SP-EXPT/PRO   | PIN//FEDCON             |                    | Estimated Time:  | 0 seconds                 |                    |
| 0                               | alpdot                 | "Rate of change        | Sim_SOFIA_Test_CUI_20  |    |                | qdot 💻             | "Pitch<br>acceleration" | DEFAULT (NONE) V   |                  |                           |                    |
|                                 |                        | of angle of<br>attack" |                        |    |                |                    |                         | I]                 |                  | Save                      |                    |
| 0                               | bta                    | "Angle of              | Sim_SOFIA_Test_CUI_20  |    |                |                    |                         |                    |                  |                           |                    |
|                                 |                        | sideslin"              |                        |    |                | © 2022 Copyright   | Contact: afrc-helpdes   | sk@mail.nasa.gov   |                  |                           |                    |
|                                 |                        |                        |                        |    |                | т                  | his system contains CUI |                    |                  |                           |                    |

A blue info icon i provides details related to the associated item, such as flight event information, parameter details, source file name, PARH file name, access group. A red locked icon 🔒 alerts users to a restricted parameter containing CUI data they cannot access. A green unlocked icon 💕 alerts users to a restricted parameter containing CUI data they can access. Hovering over a lock icon will display the CUI Portion Marks.

#### Parameter Access Rights Handling (PARH) Registration

This step will be performed by someone who is familiar with building a Master Measurement List (MML) spreadsheet.

| <b>E PARH Registration</b>          |                                                                                                    |                                                                                                  | Yergensen, Michael                         |  |  |  |  |  |
|-------------------------------------|----------------------------------------------------------------------------------------------------|--------------------------------------------------------------------------------------------------|--------------------------------------------|--|--|--|--|--|
| Display PARH Files For:             | Document Markings for sofia-sim-v2022-05-10-parh-v2.0.xml:                                                                            |                                                                                                  |                                            |  |  |  |  |  |
| SOFIA                               | Security Controls                                                                                                    | Controlled By                                                                                    | Decontrol Schedule                         |  |  |  |  |  |
|                                     | CUI//SP-EXPT/PROPIN//FEDCON                                                                                                    | NASA-AFRC, SOFIA, buzz.aldrin@nasa.gov                                                           | 2041-12-31                                 |  |  |  |  |  |
| Search: Search PARH files           | Notice for sofia-sim-v2022-05-10-parh-v2.0.xml:                                                                                       |                                                                                                  |                                            |  |  |  |  |  |
| SOFIA PARH Files                    | WARNING - This document contains technical data whose export is<br>App. 2401 et seq) as amended Violations of these export laws are s | restricted by the Arms Export Control Act (Title 22, U.S.C., Sec 2751, et seq.) or the Export Ad | ministration Act of 1979 (Title 50. U.S.C. |  |  |  |  |  |
| sofia-fil-v1.0-parh-v2.0.xml        | DISTRIBUTION STATEMENT - Distribution authorized to U.S. Govern                                                                       | nent Agencies and their contractor;                                                              | NC 5250.25.2                               |  |  |  |  |  |
| sofia-sim-v1.1-parh-v2.0.xml        | DESTRUCTION NOTICE - Destroy by any method that will prevent di                                                                       | sclosure of contents or reconstruction of the document.                                          |                                            |  |  |  |  |  |
| sofia-sim-v2022-05-10-parh-v2.0.xml | Parameters for sofia-sim-v2022-05-10-parh-v2.0.xml:                                                                                   |                                                                                                  |                                            |  |  |  |  |  |
|                                     | Show 10 🗢 entries                                                                                                    |                                                                                                  | Search:                                    |  |  |  |  |  |
|                                     | Param. Code                                                                                                    | 🔶 Param. Name                                                                                    | Designation                                |  |  |  |  |  |
|                                     | alp 🔒                                                                                                    | Angle of attack                                                                                  | CUI                                        |  |  |  |  |  |
|                                     | qdot 🔒                                                                                                    | Pitch acceleration                                                                               | CUI                                        |  |  |  |  |  |
|                                     | ail_li_cmd                                                                                                    | Cs.out.ail_li                                                                                    | U                                          |  |  |  |  |  |
|                                     | ail_li_pos                                                                                                    | Act.out.ail_li                                                                                   | U                                          |  |  |  |  |  |
|                                     | ail_lo_cmd                                                                                                    | Cs.out.ail_lo                                                                                    | U                                          |  |  |  |  |  |
|                                     | ail_lo_pos                                                                                                    | Act.out.ail_lo                                                                                   | U                                          |  |  |  |  |  |
|                                     | ail_ri_cmd                                                                                                    | Cs.out.ail_ri                                                                                    | U                                          |  |  |  |  |  |
| Lank PARH Template                  | ail_ri_pos                                                                                                    | Act.out.ail_ri                                                                                   | U                                          |  |  |  |  |  |
| Complete PARH Template              | ail_ro_cmd                                                                                                    | Cs.out.ail_ro                                                                                    | U                                          |  |  |  |  |  |
| APARH .xml Document                 | Showing 1 to 10 of 155 entries                                                                                                    | Previous                                                                                         | 1 2 3 4 5 16 Next                          |  |  |  |  |  |
|                                     | © 2022 Copyright 🚳 Contact                                                                                                    | afrc-helpdesk@mail.nasa.gov                                                                      |                                            |  |  |  |  |  |

During PARH Registration, a user [assigned the Data Steward role] will identify all parameters, security values, and RBAC groups in a PARH file.

PARH values are used by AFDP to render

- a) CUI Document Markings on test events
- b) CUI Portion Marks on individual parameters
- c) Implement access controls to restricted **CUI** parameters

# **Event Registration**

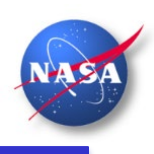

This step will be performed by a member of a test facility (DATR, FLL, SIM, CITC).

Once the event registration process is complete, ATDP will store the event information, render CUI markings, and implement access controls.

|                                |                                                                         | This system contains CUI                                                                                                    |                                                                                                    |                                    |                                                                                                    |
|--------------------------------|-------------------------------------------------------------------------|----------------------------------------------------------------------------------------------------|----------------------------------------------------------------------------------------------------|------------------------------------|----------------------------------------------------------------------------------------------------|
| ≡ Event Registration           |                                                                         |                                                                                                    |                                                                                                    |                                    | During Event Registration, a user lassigned the                                                               |
| SOFIA V                        | 3 PARH for SOFIA                                                        | sofia-sim-v1.0-parh-v2.0.xml                                                                                                    |                                                                                                    | Yergensen, Michael                 | Data Producer role] will perform the steps                                                                    |
| ± Upload .h5 files             | Document Marking                                                        | s for sofia-sim-v1.0-parh-v2.0.xml:                                                                                                    |                                                                                                    | 4 Event Information                | identified below.                                                                                             |
| HDF5 Files:                    | Security Controls                                                       | Controlled By                                                                                                    | Decontrol Schedule                                                                                                    |                                    | 1 Project of Pecard Select the project of record                                                              |
| Search: Search files           | CUI//SP-EXPT/PROPIN//FE                                                 | EDCON NASA-AFRC, SOFIA, buzz.aldrin@nasa.gov                                                                                                    | 2041-12-31                                                                                                    | Experiment ID: 0000                |                                                                                                    |
| Sim_SOFIA_Test_100Hz_AMS200.h5 | Notice for sofia-sim<br>WARNING - This docum<br>seq.) or the Export Adm | 1-v1.0-parh-v2.0.xml:<br>nent contains technical data whose export is restricted by the A<br>inistration Act of 1979 (Title S0. U.S.C. App. 2401 et seq), as an<br>Disseminate in accordance with provisions of DOD Directive. | rms Export Control Act (Title 22. U.S.C., Sec 2751, et<br>ended. Violations of these export laws are subject to<br>530.05.2 | Platform ID: N747SP                | (HDF5) files being registered.                                                                                |
| Cancel                         | DISTRIBUTION STATEME<br>DESTRUCTION NOTICE                              | <ul> <li>A bisformatic in actionate to U.S. Government Agencies and<br/>- Destroy by any method that will prevent disclosure of conten</li> </ul>                                                                              | their contractor;<br>ts or reconstruction of the document.                                                                  | Test Phase: Simulation             | 2. Load Test Data (HDF5) files – Upload and select the test data files to be registered with the flight event |
|                                | Show 10 🗢 entries                                                       |                                                                                                    | Search:                                                                                                    | OP Type: SIM                       | data mes to be registered with the hight event.                                                               |
|                                | Param. Code   Param. Name ail. Ji. cmd Cs.out.ail. Ji                   |                                                                                                    | Designation                                                                                                    | OP Number: 0000                    | 3. Parameter Access Rights Handling (PARH) – Select the                                                       |
|                                | ail_li_pos                                                              | Act.out.ail_li                                                                                                    | U                                                                                                    |                                    | PARH life to be assigned to the light event and                                                               |
|                                | ail_lo_cmd                                                              | Cs.out.ail_lo                                                                                                    | U                                                                                                    | PARH: sofia-sim-v1.0-parh-v2.0.xml | associated test data (HDF5) files for data validation,                                                        |
|                                | ail_lo_pos                                                              | Act.out.ail_lo                                                                                                    | U                                                                                                    |                                    | rendering of required security markings, and to                                                               |
|                                | ail_ri_cmd                                                              | Cs.out.ail_ri                                                                                                    | U                                                                                                    |                                    | implement access rights handling                                                                              |
|                                | ail_ri_pos                                                              | Act.out.ail_ri                                                                                                    | U                                                                                                    | Select Project of Record           | implement decess rights handling.                                                                             |
|                                | ail_ro_cmd Cs.out.ail_ro                                                |                                                                                                    | U                                                                                                    | ♥ Upload .h5 File(s)               | 4. Event Information – Enter the Event Information values                                                     |
|                                | ail_ro_pos                                                              | Act.out.ail_ro                                                                                                    | 0                                                                                                    | Select PARH File                   | for the flight event                                                                                          |
|                                | alp 😐                                                                   | Angle of attack                                                                                                    |                                                                                                    | Enter Event Information            | for the hight event.                                                                                          |
|                                | Showing 1 to 10 of 121 entr                                             | nate of change of angle of attack                                                                                                    |                                                                                                    |                                    | 5. Register Flight Test Data – Click the button to complete                                                   |
|                                |                                                                         |                                                                                                    | revious 2 3 4 5 13 Next                                                                                                    | Register Flight Test Data          | the process.                                                                                                  |
|                                | _                                                                       | © 2022 Copyright 🐝 Contact: afrc-helpdesk@n<br>This system contains CUI                                                                                                    | nail.nasa.gov                                                                                                    |                                    |                                                                                                    |

#### **Questions?**

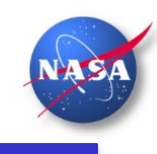

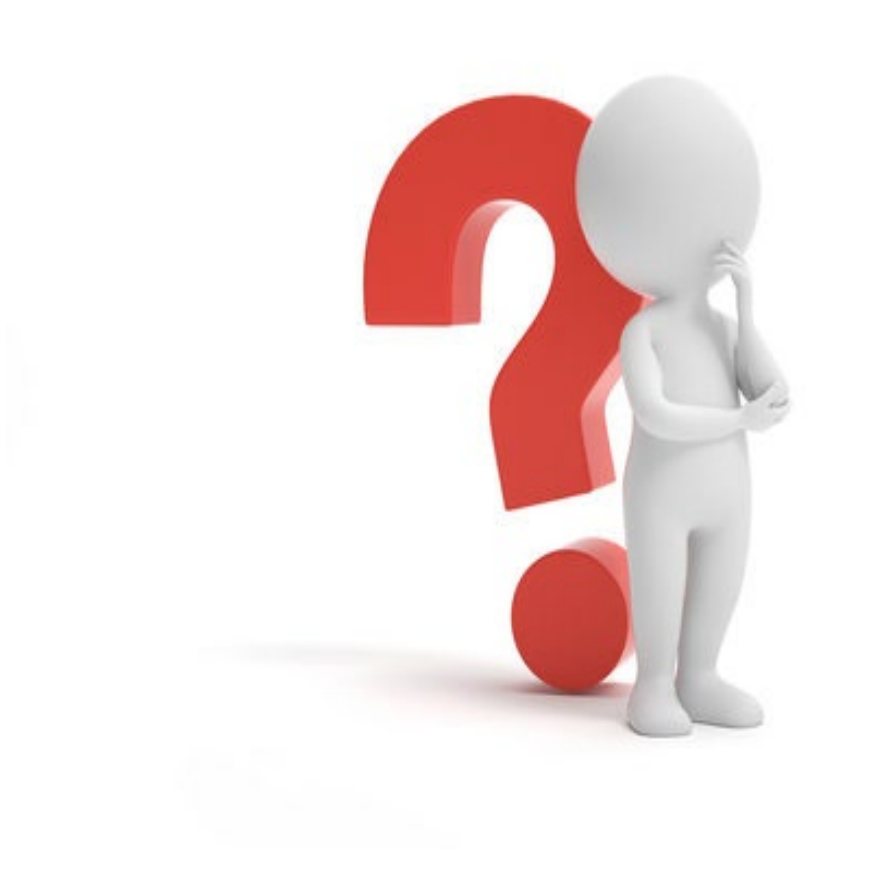